# Frei definierbare Belegungsliste

Mit dieser Liste haben Sie die Möglichkeit, eine Liste mit Namen und individuellen Einstellungen für mehrere Bereiche nebeneinander zu drucken. Unter Allgemein nehmen Sie die Grundeinstellung vor und in den Spalten definieren Sie die Bereiche, die aufgelistet werden sollen.

Hier ein Beispiel für eine Tagesübersicht inkl. Carts. In der ersten Spalte ist der Platz ausgewählt in den folgenden 3 Spalten sind die Carts ausgewählt:

| Timetable-Belegungsliste                                                                                                    | — — ×     | Timetable-Belegungsliste                                                                                                    | - 🗆 ×                         |
|----------------------------------------------------------------------------------------------------|-----------|----------------------------------------------------------------------------------------------------|-------------------------------|
| Timetable-Belegungsliste         Spate 7       Spate 8       Spate 9       Spate 10       Optionen         Algemein       Spate 1       Spate 2       Spate 3       Spate 4       Spate 5       Spate 6         Datum:       von:       15.05.22       bits       15.05.22       IF Meute         Zeit:       von:       12.20       bits       15.00       Zeit-Razzer:       10 Min       If anzeigen         Weiche Angeben sollen gedruckt werden?       Mame       Meine       Heimatcub       If Name         Ø Handicap       Option A, B, C       Info A       Info B       Info C         Bereich und Uhrzeit der Folgebuchung       Buchungs-Bemerkung       Image: PANCHNAME, VORNAME.>V «HCP.>       «EBMEBIC.>       N                                                                                                    | Cucken Fi | Timetable-Belegungsliste         Spatte 7       Spatte 8       Spatte 9       Spatte 10       Optionen         Aligemein       Spatte 1       Spatte 2       Spatte 3       Spatte 4       Spatte 5       Spatte 6         Image: Spatte 1       Spatte 1       Spatte 2       Spatte 3       Spatte 4       Spatte 5       Spatte 6         Image: Spatte 1       Spatte 1       Spatte 1       Spatte 2       Spatte 3       Spatte 4       Spatte 5       Spatte 6         Image: Spatte anzeigen       18       Loch Platz       Image: Spatte 10       Optionen       Image: Spatte 10       Optionen       Image: Spatte 10       Optionen       Image: Spatte 4       Spatte 5       Spatte 4       Spatte 5       Spatte 4       Spatte 4       Spatte 4       Spatte 5 <td< td=""><td>Reset     FS     Loden     FI</td></td<>                                                                                                    | Reset     FS     Loden     FI |
| Weiteres Eeld einfügen     R     Spedieles Layour:     Sortierung:     Datum+Bereich     w      Leerfelder für freie Buchungszeiten drucken     Mit jedem neuen Tag eine neue Seite beginnen                                                                                                    |           | Status: Aktive Buchungen Provisorisch<br>No Show Stormiert Gelöscht<br>Buchungsmethode: Lokal Event Internet<br>Seitservice Terminal Portal<br>zusätzliche Option A Option B Option C                                                                                                    |                               |
|                                                                                                    | i Ende    | Hiterung                                                                                                    | [⇒ <u>6</u> nde               |
| Timetable-Belegungsliste                                                                                                    | - 🗆 ×     | Timetable-Belegungsliste                                                                                                    | - 🗆 ×                         |
| Spaite 7 Spaite 8 Spaite 9 Spaite 10 Optionen<br>Allgemein Spaite 1 Spaite 2 Spaite 3 Spaite 4 Spaite 5 Spaite 6<br>✓ diese Spaite anzeigen<br>Titel:<br>Datum im Titel<br>Bereiche:<br>Carts bot:<br>Carts bot:<br>C | Reset F5  | Spatte 7 Spatte 8 Spatte 9 Spatte 10 Optionen<br>Altgemein Spatte 1 Spatte 2 Spatte 3 Spatte 4 Spatte 5 Spatte 6<br>✓ diese Spatte anzeigen<br>Titel:<br>Deturm im Titel<br>Bereiche:<br>2/mmer<br>GRP-20 ^<br>Mitarbeiter<br>GRP-20 ^<br>18 Loch<br>18 Loch<br>18 L | Reset F5                      |
| Tagesversatz: 0 Uhrzeitversatz:<br>Kategorie: Ø Buchung Ø Kurs<br>Ø Pause Ø Sperrung Ø Filter<br>Status: Ø Aktive Buchungen Ø Provisorisch<br>No Show Stormiert Gelöscht<br>Buchungsmethode: Lokal Event internet                                                                                                    |           | Tagesversatz:     0     Uhrzeitversatz:       Kategorie:     Ø Buchung     Kurs       Ø Pause     Ø Sperrung     Filter       Status:     Ø Aktive Buchungen     Ø Provisorisch       No Show     Stomlert     Gelöscht       Buchungsmethode:     Lickal     Event                                                                                                    |                               |
| Selfservice Terminal Portal                                                                                                    |           |                                                                                                    |                               |
| zusätzliche Option A Option B Option C                                                                                                    |           | Image: Selfservice Terminal         Pontal           Image: Selfservice Terminal         Pontal           Image: Selfservice Terminal         Option 8           Option A         Option 8                                                                                                    |                               |

Die Druckansicht sieht dann so aus:

# **Belegungsliste**

### 15.05.22 (Sonntag): 12:20 - 15:00

18 Loch Platz: 18 Loch, aktiv, Option-A Cart 1: Cart 1, aktiv Cart 2: Cart 2, aktiv Cart 3: Cart 3, aktiv

|       | Cart 3: Cart 3, aktiv                          |                                                  |                           | Stand: 15.05.22, 12: |
|-------|------------------------------------------------|--------------------------------------------------|---------------------------|----------------------|
|       | 18 Loch Platz                                  | Cart 1                                           | Cart 2                    | Cart 3               |
| 12:20 |                                                |                                                  |                           | Marshall             |
| 12:30 |                                                |                                                  |                           | Marshall             |
| 12:40 |                                                | F:Ghisletti, Tamara 14.5<br>Cart nicht vergessen |                           | Marshall             |
| 12:50 | Ghisletti, Tamara 14.5<br>Cart nicht vergessen | F:Ghisletti, Tamara 14.5<br>Cart nicht vergessen |                           | Marshall             |
| 13:00 |                                                | F:Ghisletti, Tamara 14.5<br>Cart nicht vergessen |                           | Marshall             |
| 13:10 |                                                | F:Ghisletti, Tamara 14.5<br>Cart nicht vergessen |                           | Marshall             |
| 13:20 |                                                | F:Ghisletti, Tamara 14.5<br>Cart nicht vergessen | F:Tester, Testine<br>Gast | Marshall             |
| 13:30 | Tester, Testine<br>Gast                        | F:Ghisletti, Tamara 14.5<br>Cart nicht vergessen | F:Tester, Testine<br>Gast | Marshall             |
| 13:40 |                                                | F:Ghisletti, Tamara 14.5<br>Cart nicht vergessen | F:Tester, Testine<br>Gast | Marshall             |
| 13:50 |                                                | F:Ghisletti, Tamara 14.5<br>Cart nicht vergessen | F:Tester, Testine<br>Gast | Marshall             |
| 14:00 |                                                | F:Ghisletti, Tamara 14.5<br>Cart nicht vergessen | F:Tester, Testine<br>Gast | Marshall             |
| 14:10 |                                                | F:Ghisletti, Tamara 14.5<br>Cart nicht vergessen | F:Tester, Testine<br>Gast | Marshall             |
| 14:20 |                                                | F:Ghisletti, Tamara 14.5<br>Cart nicht vergessen | F:Tester, Testine<br>Gast | Marshall             |
| 14:30 |                                                | F:Ghisletti, Tamara 14.5<br>Cart nicht vergessen | F:Tester, Testine<br>Gast | Marshall             |
| 14:40 |                                                | F:Ghisletti, Tamara 14.5<br>Cart nicht vergessen | F:Tester, Testine<br>Gast | Marshall             |

Im letzten Reiter Optionen können Sie die Suche nochmals auf den Zeitpunkt der Eingabe oder Löschung eingrenzen.

| metable-Belegungsliste                                          | – 🗆 ×       |
|-----------------------------------------------------------------|-------------|
| Allgemein Spalte 1 Spalte 2 Spalte 3 Spalte 4 Spalte 5 Spalte 6 | Drucken F8  |
| Spalte 7 Spalte 8 Spalte 9 Spalte 10 Optionen                   |             |
| Personen: (neutral)                                             |             |
| oder nur:                                                       | 📌 Reset F5  |
| Referenzen mitprüfen haben Vorrang                              | Laden F9    |
|                                                                 | 10          |
| Buchungen welche im folgenden Zeitraum erfasst wurden:          | Sichern F11 |
| Buchungen welche im folgenden Zeitraum gelöscht wurden:         |             |
| Datum: von: 15.05.22 bis: 15.05.22 ▶ Heute                      |             |
| Dabei Verschiebungen ignorieren                                 |             |
|                                                                 |             |
| Nur Buchungen welche von folgenden Benutzern erfasst wurden:    |             |
| ^                                                               |             |
|                                                                 |             |
|                                                                 |             |
|                                                                 |             |
|                                                                 |             |
|                                                                 |             |
| Bei den Artikeln diese Warengruppen beachten:                   |             |
| Wahi                                                            |             |
|                                                                 |             |
|                                                                 |             |
|                                                                 |             |
|                                                                 |             |
|                                                                 |             |
|                                                                 |             |
|                                                                 |             |

### Übersichtsliste für Pros

Um beispielsweise einem Pro eine Wochenübersicht zu drucken, arbeiten Sie mit dem Tagesversatz:

| Timetable-Belegur  | ngsliste                    |           |           |        |     |                                                                                          | ×   |
|--------------------|-----------------------------|-----------|-----------|--------|-----|------------------------------------------------------------------------------------------|-----|
|                    |                             |           |           |        |     |                                                                                          |     |
| Spalte 7 Spalte    | 8 Spalte 9                  | Spalte 10 | Optio     | onen   |     | Drucken                                                                                  | F8  |
| Allgemein Spalte 1 | Spalte 2 Spalte 3           | Spalte 4  | Spalte 5  | Spalte | 6   |                                                                                          |     |
| 🗹 diese Spalte anz | eigen                       |           |           |        |     | 🛨 Reset                                                                                  | FS  |
| Titel:             | Dienstag                    |           |           |        | - 1 | ~                                                                                        |     |
|                    | Datum im Titel              |           |           |        |     | 🚔 Laden                                                                                  | F9  |
| Bereiche:          | Cart 2 ele                  |           | (         | C2EL   | ^   | Sichern                                                                                  | F11 |
|                    | Cart 3 ele                  |           | C         | CBEL   |     |                                                                                          |     |
|                    | Tamara                      |           | 1         | TAM    |     |                                                                                          |     |
|                    | Sandra                      |           | 9         | 5AN    |     |                                                                                          |     |
|                    | Eva                         |           | E         | EVA    |     |                                                                                          |     |
|                    | Mauro                       |           | I         | MAUR   | ~   |                                                                                          |     |
| Tagesversatz:      | 1 Uhrzeit                   | versatz:  |           |        |     |                                                                                          |     |
| Kategorie:         | <ul> <li>Buchung</li> </ul> | 🖌 К       | urs       |        |     |                                                                                          |     |
|                    | Pause 🗸                     | Sperrung  | ✓ Filte   | er     |     |                                                                                          |     |
| Status:            | Aktive Buchungen            | Pro       | visorisch | )      |     |                                                                                          |     |
|                    | No Show                     | Storniert | Geli      | öscht  |     |                                                                                          |     |
| Buchungsmethode:   | Lokal                       | Event     | Inte      | rnet   |     |                                                                                          |     |
|                    | Selfservice Termina         | al 🗌 Po   | ortal     |        |     |                                                                                          |     |
| zusätzliche        | Option A                    | Option B  | Opt       | tion C |     |                                                                                          |     |
| Filterung          |                             |           |           |        |     | <u></u> <u> </u> <u> </u> <u> </u> <u> </u> <u> </u> <u> </u> <u> </u> <u> </u> <u> </u> |     |

Definieren Sie dabei den Druck für einen Tag und wählen bei den einzelnen Spalten den gleichen Bereich. Geben Sie nun bei Tagesversatz jeweils einen Wert höher als der Vortag ein. (1. Spalte Montag = Tagesversatz 0; 2. Spalte Dienstag = Tagesversatz 1; 3. Spalte Mittwoch = Tagesversatz 2; usw.)

#### **Spezielles Layout**

Kreieren Sie sich ihr eigenes Layout für die Belegungsliste. Gerne hilft Ihnen der Support dabei.

Als Beispiel aufgeführt eine Liste, die die gemachten Änderungen der Buchungen im angewählten

## Belegungsliste

| Nr,   | Nachname, Vorname                                              | Ref.Info | Referenz 1 | Datum                            | Zeit                    | Erfasst                                                  | Verändert                                                         | Gelöscht |        |   |   |  |
|-------|----------------------------------------------------------------|----------|------------|----------------------------------|-------------------------|----------------------------------------------------------|-------------------------------------------------------------------|----------|--------|---|---|--|
| 1 2 3 | Achterkamp, Tobias<br>Mustermann, Günter<br>Mustermann, Bärbel |          | Hotel Sonn | 27.02.18<br>27.02.18<br>27.02.18 | 15:00<br>15:00<br>15:00 | L:20180227-14:52<br>L:20180227-14:52<br>L:20180227-14:52 | L:20180227-14:52:51<br>L:20180227-14:52:56<br>L:20180227-14:52:38 |          | 1<br>1 | _ |   |  |
|       | Total: 3 - PAX                                                 | 3 - Sn   | alte - 1   | 3                                |                         |                                                          | 2                                                                 | (3)      | (4)    | 5 | 6 |  |

- 1. wann die Buchung erfasst wurde
- 2. wann die Buchung verändert wurde
- 3. wann die Buchung gelöscht wurde
- 4. Anzahl Veränderungen am definierten Tag auf (1) bezogen
- 5. Anzahl Veränderungen am definierten Tag auf (2) bezogen
- 6. Anzahl Veränderungen am definierten Tag auf (3) bezogen

#### Zurück zur Übersicht

#### Anzeige-Optionen

Unter *Welche Angaben sollen gedruckt werden?* können Sie die gängigsten Elemente durch Anklicken der jeweiligen Chekbox aktivieren. Dadurch werden die Feldnamen automatisch in das Textfeld eingefügt.

Sie können aber auch viele weitere Felder verwenden. Einige davon können über den Button *weiteres Feld einfügen* ergänzt werden. Sie können aber auch immer von Hand den Text ändern.

| <nachname, vorname.=""></nachname,> |                                                          |
|-------------------------------------|----------------------------------------------------------|
| <hcp.></hcp.>                       |                                                          |
| <club.></club.>                     |                                                          |
| <abc.></abc.>                       | Optionen ABC (markiert durch "A", "B" und "C")           |
| <optainf.></optainf.>               | Text der Option A                                        |
| <optbinf.></optbinf.>               | Text der Option B                                        |
| <optcinf.></optcinf.>               | Text der Option C                                        |
| <folgebu.></folgebu.>               |                                                          |
| <bemerk.></bemerk.>                 |                                                          |
| <area/>                             | Bereichskennung (z.B. "18L")                             |
| <aname></aname>                     | Bezeichnung des Bereichs (z.B. "18 Loch")                |
| <artikel></artikel>                 |                                                          |
| <von></von>                         |                                                          |
| <bis></bis>                         |                                                          |
| <dauer></dauer>                     |                                                          |
| <user></user>                       | Der PC CADDIE-Benutzer welcher die Buchung erfasst hat   |
| <userchg></userchg>                 | Der PC CADDIE-Benutzer welcher die Buchung verändert hat |
| <userdel></userdel>                 | Der PC CADDIE-Benutzer welcher die Buchung gelöscht hat  |
| <dtnew></dtnew>                     | Datum und Uhrzeit der Erfassung der Buchung              |

| <dtchg></dtchg> | Datum und Uhrzeit der letzten Veränderung der Buchung |
|-----------------|-------------------------------------------------------|
| <0K>            | Druckt "OK" wenn verbucht                             |

### **Belegungsliste mit User/Mitarbeiter**

Mit den zusätzlichen Befehlen wird auf der Liste angezeigt, durch wen die Buchung erstellt wurde (erstellt durch <USER>), durch wen verändert: (verändert durch: <USERCHG>) bzw. von wem gelöscht: (gelöscht durch: <USERDEL>). YAQ bedeutet, dass die Buchung nicht gelöscht wurde. Ansonsten sieht man das Mitarbeiterkürzel hinter dem Doppelpunkt.

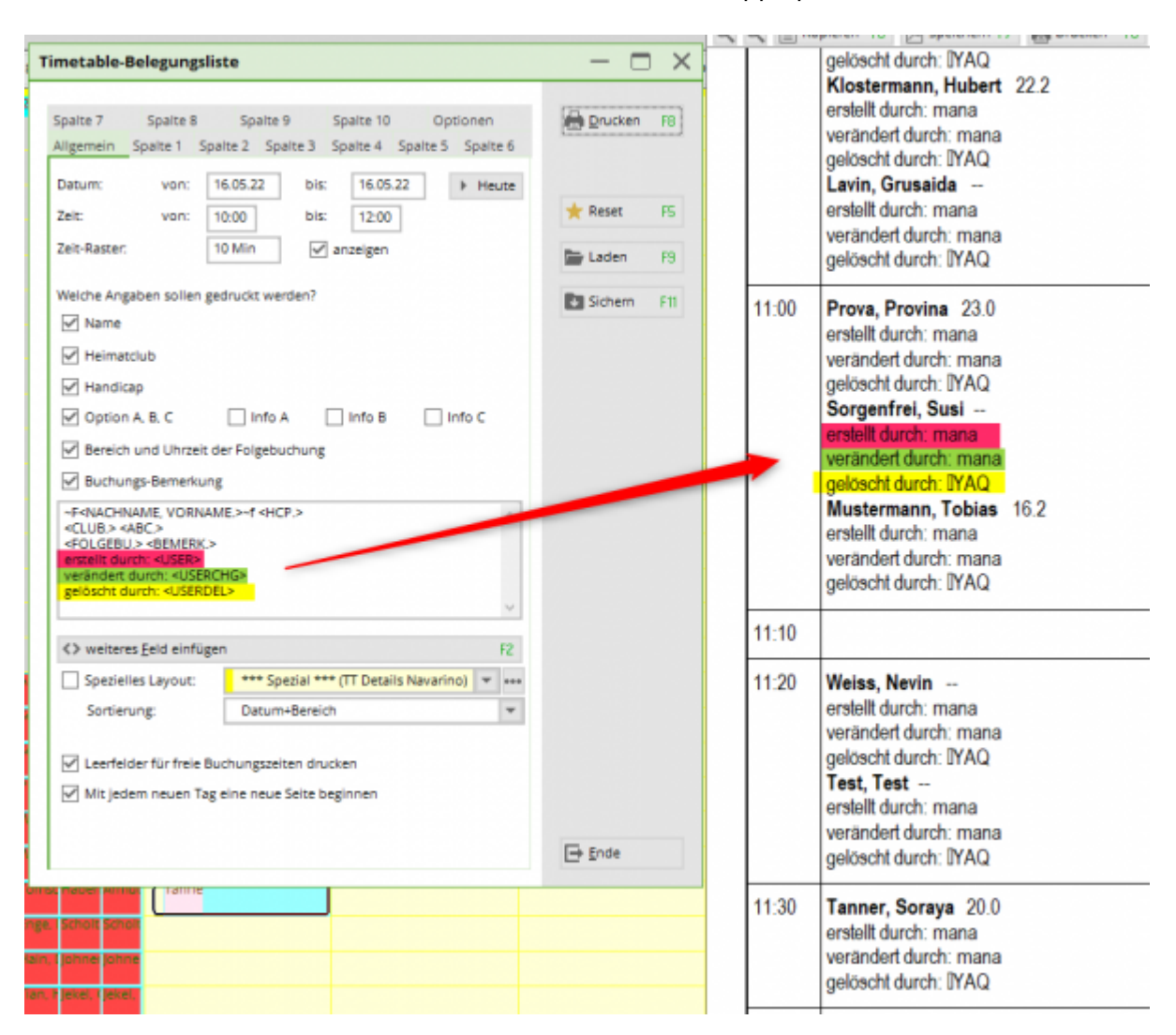

Sollen die Stornos ebenfalls angezeigt werden, müssen alle Haken gesetzt werden:

|                                                                         | Timetable-Belegu                                    | ingsliste                                                                                                    |         | ×   |       |                                                                                                    |
|-------------------------------------------------------------------------|-----------------------------------------------------|----------------------------------------------------------------------------------------------------|---------|-----|-------|----------------------------------------------------------------------------------------------------|
|                                                                         | Spalte 7 Spalt<br>Allgemein Spalte                  | te 8 Spalte 9 Spalte 10 Optionen<br>1 Spalte 2 Spalte 3 Spalte 4 Spalte 5 Spalte 6                                                    | nucken  | FB  |       |                                                                                                    |
|                                                                         | diese Spalte ar                                     | nzeigen                                                                                                    | + Repet | 15  |       |                                                                                                    |
|                                                                         | Titel:                                              | 18 Loch Platz                                                                                                    | A       | -   |       | 1                                                                                                    |
|                                                                         |                                                     | Oatum im Titel                                                                                                    | Eaden 🚡 | F9  |       |                                                                                                    |
| Berg, 1970ngrB<br>Gesan Gesan G<br>Jolie, / Klosze R<br>P70va, Sorger M | Bereiche:<br>Tagesversatz:<br>Kategorie:<br>Status: | Carts ele GRP:C/<br>Carts bat GRP:C/<br>Zimmer GRP:21<br>Mitarbeiter GRP:M<br>18 Loch 1801 v<br>Buchung Kurs<br>Pause Sperrung Filter | Sichem  | FII | 10:50 | Jolie, Angelina 22.2<br>erstellt durch: mana<br>yerändert durch: IYAQ<br>Klostermann, Gerlinde 17.2<br>erstellt durch: IYAQ<br>verändert durch: mana<br>gelöscht durch: IYAQ<br>Klostermann, Hubert 22.2<br>erstellt durch: IYAQ<br>Klostermann, Hubert 22.2<br>erstellt durch: mana<br>yerändert durch: IYAQ<br>Lavin, Grusaida –<br>erstellt durch: mana<br>yerändert durch: mana |
| Weiss, Test, T<br>Tanne                                                 | Buchungsmethode<br>zusätzliche<br>Filterung         | KO SHOW Southert Octobert     Lokal Event Internet     Selfservice Terminal Portal     Option A Option B Option C                     | Ende    |     | 11:00 | Prova, Provina 23.0<br>erstellt durch: mana<br>yerändert durch: IYAQ<br>Sorgenfrei, Susi<br>erstellt durch: mana<br>yerändert durch: mana<br>gelöscht durch: IYAQ                                                                                                    |
|                                                                         |                                                     |                                                                                                    |         |     |       | verändert durch: mana<br>gelöscht durch: IYAQ<br>Mustermann, Tobias 16.2<br>erstellt durch: mana                                                                                                    |

### No Show Liste / Storno Liste

Einstellung wie bei Belegunsliste mit User/Mitarbeiter mit der Einschränkung, dass die Haken der provisorischen und aktiven Buchungen entfernt wird.

| -                                  |                                                                                      |                                 |          |     |          | Belegungsliste                                                                             |
|------------------------------------|--------------------------------------------------------------------------------------|---------------------------------|----------|-----|----------|--------------------------------------------------------------------------------------------|
| Spalte 7 Spalt<br>Allgemein Spalte | te 8 Spalte 9 Spalte 1<br>1 Spalte 2 Spalte 3 Spalte 4                               | 0 Optionen<br>Spalte 5 Spalte 6 | Drucken  | FB  | -        | 16.05.22 (Montag): 10:00 - 12:00                                                           |
| diese Spalte an                    | nzeigen                                                                              |                                 | ★ Reset  | FS  | 1        | 8 Loch Platz: 18 Loch, storniert, No Show, gelöscht                                        |
| Titel:                             | 18 Loch Platz                                                                        |                                 |          |     |          | 18 Loch                                                                                    |
|                                    | Datum im Titel                                                                       |                                 | Laden    | F9  | <u> </u> |                                                                                            |
| Bereiche:                          | Carts ele                                                                            | GRP:C/ ^                        | Sichern  | F11 | 10:00    |                                                                                            |
|                                    | Carts bat                                                                            | GRP:C/                          |          |     | 10-10    |                                                                                            |
|                                    | Zimmer                                                                               | GRP:ZI                          |          |     |          |                                                                                            |
|                                    | Mitarbeiter                                                                          | GRP:M                           |          |     | 10:20    |                                                                                            |
| Tagesversatz:                      | 0 Uhrzeibversacz:                                                                    |                                 |          |     | 10:30    | Alva, Laurin 22.0<br>erstellt durch: mana<br>verändert durch: mana<br>gelöscht durch: mana |
| Varender                           |                                                                                      |                                 |          |     | 10:40    |                                                                                            |
| Status:                            | Outhoung     Pause     Sperrung     Aktive Buchungen     F      No Show     Stomiert | Provisorisch                    |          |     | 10:50    | Lavin, Grusaida<br>erstellt durch: mana<br>verändert durch: mana<br>gelöscht durch: mana   |
| Buchungsmethode                    | Lokal Event                                                                          | Internet                        |          |     | 11:00    |                                                                                            |
|                                    | Selfservice Terminal                                                                 | Portal                          |          |     | 11:10    |                                                                                            |
| zusätzliche                        | Option A Option B                                                                    | Option C                        |          |     | 44.00    |                                                                                            |
|                                    |                                                                                      |                                 | En finde |     | 11:20    |                                                                                            |

Zurück zur Übersicht